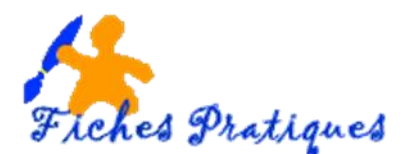

# Ajouter et lire un fichier audio

Vous pouvez ajouter du son, tel que de la musique, une narration, des extraits audio à vos présentations afin de les accentuer.

Important :

- Si chaque fichier son ou de musique fait 50 Mo ou moins, vous pouvez les insérer sous la forme d'un objet lié ou incorporé. Mais des objets incorporés d'une taille supérieure à 100 Ko ralentissent les performances de votre présentation.
  - Un objet lié est créé et stocké dans un fichier source séparé, puis lié au fichier de 0 destination. Lorsque vous apportez des modifications à l'un des fichiers, elles apparaissent dans le fichier source et dans le fichier de destination.
  - Un objet incorporé est également créé dans un fichier source séparé, mais il est ensuite 0 inséré dans le fichier de destination, et devient une partie du fichier.
- Si la taille de votre fichier est supérieure à 50 Mo, il doit être lié ; il ne s'exécutera pas dans votre présentation si vous l'incorporez. Le paramètre par défaut dans PowerPoint pour la taille maximale des objets incorporés est 100 Ko, mais vous pouvez le modifier jusqu'à 50 000 Ko (50 Mo).

## Insérez votre musique

- Cliquez sur la diapositive à laquelle vous souhaitez ajouter le clip
- Sous l'onglet Insertion, dans le groupe Média, cliquez sur Audio.

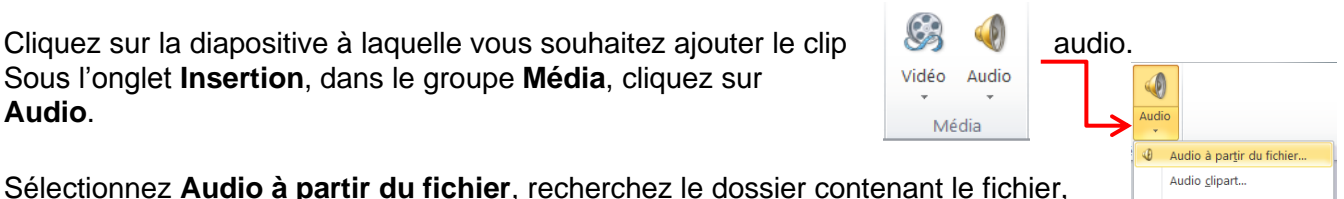

Enregistrer l'audio

1

2

- ou
- Cliquez sur Audio clipart, trouvez le clip audio souhaité dans le volet Office Images clipart, puis cliquez pour l'ajouter à la diapositive.
- Dans la diapositive, une icône de clip audio s'affiche.

puis double-cliquez sur le fichier à ajouter

## Remarques :

Si aucun autre effet multimédia ne figure sur la diapositive, le son est lu lors de l'affichage de la diapositive.

Si un autre effet figure déjà sur la diapositive, par exemple une animation ou un film, le son est lu après cet effet.

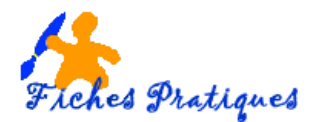

## Quel format de fichier choisir ?

Les fichiers de musique ayant une extension **wav** sont les seuls à pouvoir être réellement incorporés au diaporama PPT ou PPS final mais sont très lourds. Il convient de les convertir avec un logiciel prévu pour cela : Cdex ou Free MP3 Wma converter.

Les fichiers avec les autres formats (**Mid**, **MP3**,...) ne sont pas incorporés mais liés au diaporama et doivent figurer dans le même répertoire que le fichier PPT ou PPS pour accompagner le diaporama en cas de déplacement.

## Définissez les options de lecture du clip audio

Lors de l'insertion du son, un nouvel onglet s'affiche l'Outils audio

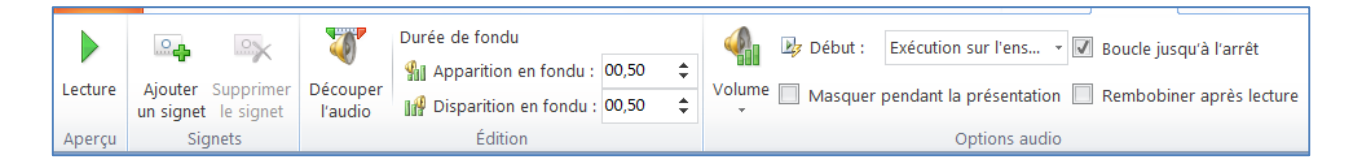

- sous l'onglet Lecture, dans le groupe Options audio, choisissez vos options
  - Donnez une apparition et une disparition de fondu de quelques secondes ; la musique commencera et s'arrêtera moins brusquement.
  - Sélectionnez Exécution sur l'ensemble des diapositives
  - Cochez l'option Boucle jusqu'à l'arrêt

#### **REMARQUE** :

- Pour lancer automatiquement le clip audio lorsque vous affichez la diapositive, dans la liste Début, cliquez sur Automatiquement.
- Pour lancer manuellement le clip audio lorsque vous cliquez dessus dans la diapositive, dans la liste Début, cliquez sur Au clic.
- ✓ Pour lire un clip audio sur l'ensemble des diapositives de votre présentation, dans la liste Début, cliquez sur Exécution sur l'ensemble des diapositives.
- ✓ Pour lire un clip audio en continu jusqu'à ce que vous l'arrêtiez, activez la case à cocher Boucle jusqu'à l'arrêt.

#### Masquer l'icône de clip audio

- Cliquez sur l'icône de clip audio
- Sous Outils audio, sous l'onglet Lecture, dans le groupe Options audio, cochez la case à cocher Masquer pendant la présentation.

|                                                                     | Þ | Début : | Au clic       | · | Boucle jusqu'à l'arrêt |  |  |  |
|---------------------------------------------------------------------|---|---------|---------------|---|------------------------|--|--|--|
| Volume 🕢 Masquer pendant la présentation 🗌 Rembobiner après lecture |   |         |               |   |                        |  |  |  |
|                                                                     |   |         | Options audio | ) |                        |  |  |  |

Remarque : n'utilisez cette option que si vous optez pour une lecture automatique. A noter, l'icône est toujours visible excepté si vous la faites glisser hors de la diapositive.

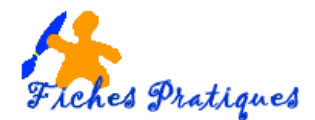

# Découper un clip audio

Il se peut que vous souhaitiez raccourcir la diffusion audio pour respecter le minutage de la présentation des diapositives. Les composants audio peuvent être découpés au début et à la fin de chaque clip.

- Sélectionnez le clip audio, puis cliquez sur Lecture.
- Sélectionnez la vidéo sur la diapositive.
- Sous Outils audio, dans le groupe Édition de l'onglet Lecture, cliquez su Découper l'audio.
- Dans la boîte de dialogue Découper l'audio,

Pour couper le début du clip, cliquez sur le point de départ – la flèche verte – en la faisant glisser au point de départ souhaité

Pour couper la fin du clip, cliquez sur le point de fin – la flèche rouge – en la faisant glisser au point de fin souhaité.

## Paramétrez votre clip audio

- Sous l'onglet Animations, dans le groupe Animation avancée, cliquez sur le bouton Ajouter
  une animation pour afficher le volet Animations,
- Dans le **Volet Animation**, cliquez sur la flèche à droite de l'animation, puis cliquez sur **Options d'effet**.
  - Sous l'onglet Effet, sous Commencer la lecture, sélectionnez À partir du début.
  - Sous Interrompre la lecture, sélectionnez Après la diapositive en cours.
  - Sous l'onglet Minutage, dans la liste Début, sélectionnez Avec la précédente.
  - Dans la zone **Délai**, appuyez sur la flèche une fois pour une lecture de 0,5 seconde.
  - Cliquez sur **OK**.
- Pour afficher un aperçu et tester votre animation, sous l'onglet **Diaporama**, dans le groupe **Démarrage du diaporama**, cliquez sur À partir du début.

| iez sur                           | Découper<br>l'audio     | Durée de fondu<br>Apparition en fondu :<br>M Disparition en fondu :<br>Édition | 00,00 ¢<br>00,00 ¢          |
|-----------------------------------|-------------------------|--------------------------------------------------------------------------------|-----------------------------|
| Découper audio                    |                         |                                                                                | ? X                         |
| la panthère rose.mp3<br>00:00,000 | Qua da managa da Malaja | Du                                                                             | rée : 01:54,957             |
| 00:00                             | 4                       |                                                                                | 01:54,957 🚖<br>Heure de fin |
|                                   |                         | ОК                                                                             | Annuler                     |

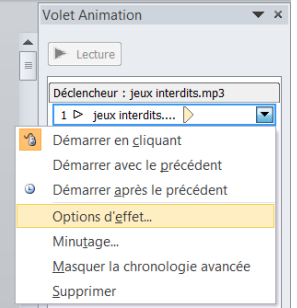